### DUPLICATA D'UNE TRANSACTION / REMISE

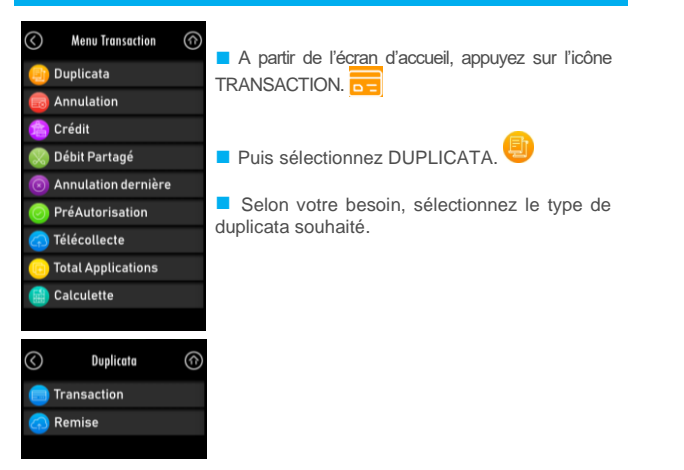

#### TÉLÉCOLLECTE DE TOUTES LES TRANSACTIONS Menu Transaction Les transactions de toutes les applications 🔒 Duplicata présentes sur le terminal sont télécollectées Annulation automatiquement à une heure programmée par votre banque. 📄 Crédit 阏 Débit Partagé A partir de l'écran d'accueil, appuyez sur l'icône Annulation dernière TRANSACTION PréAutorisation 🔿 Télécollecte Puis sélectionnez TELECOLLECTE Total Applications 🕋 Calculette

### ÉDITION DES TOTAUX DE TOUTES LES APPLICATIONS

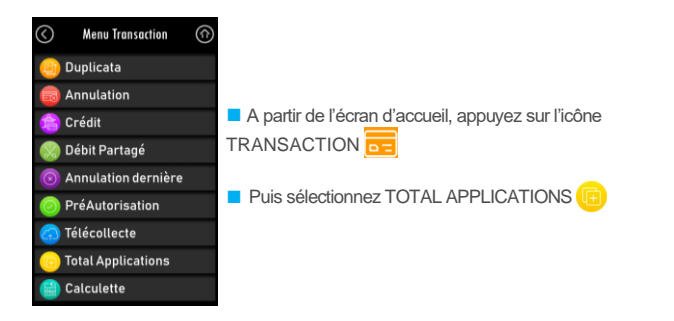

# LISTE DES PRINCIPAUX MESSAGES D'INCIDENT

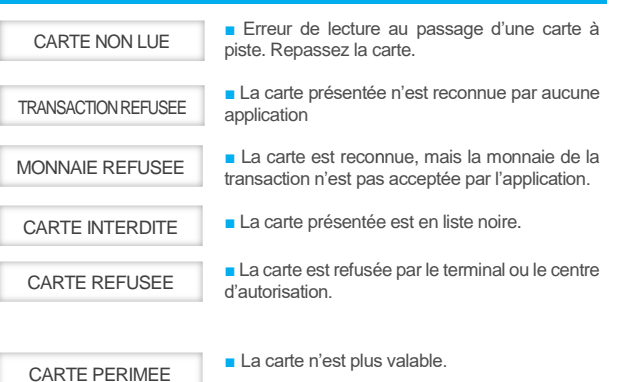

La carte n'est pas encore valide.

# DATE DEBUT INVAL

 CARTE BLOQUEE

 Lors de la saisie du code confidentiel, le nombre maximum de tentatives échouées a été atteint.

 CARTE ARRACHEE

 La carte a été enlevée du lecteur carte à puce avant la fin de la transaction.
 Le fichier de transactions de l'application est plein. Annulez x puis déclenchez un appel

manuel de télécollecte.

# LISTE DES RACCOURCIS CLAVIER

#### Liste des raccourcis

A partir de l'écran d'accueil, vous pouvez visualiser la liste des raccourcis disponibles en appuyant sur "#" sur le clavier de votre terminal de paiement.

### Raccourcis par défaut définis pour la touche #

| #00 : Aide                | #61 : Ajouter Bénéficiaire |
|---------------------------|----------------------------|
| #11 : Annulation          | #63 : Effacer Bénéficiaire |
| #12 : Duplicata           | #71 : Ajouter Contrat      |
| #13 : Crédit              | #72 : Lister Contrats      |
| #16 : Total Application   | #73 : Effacer Contrat      |
| #17 : Remise              | #80 : Menu Application     |
| #18 : Copie de Remise     | #81 : Date et Heure        |
| #19 : Préauto initiale    | #82 : Réglages             |
| #20 : Préauto finale      | #90 : Liste Logiciel       |
| #21 : Annuler dernière    | #93 : Téléchargement       |
| #23 : Totaux Bénéficiaire | #94 : Redémarrer           |
|                           |                            |

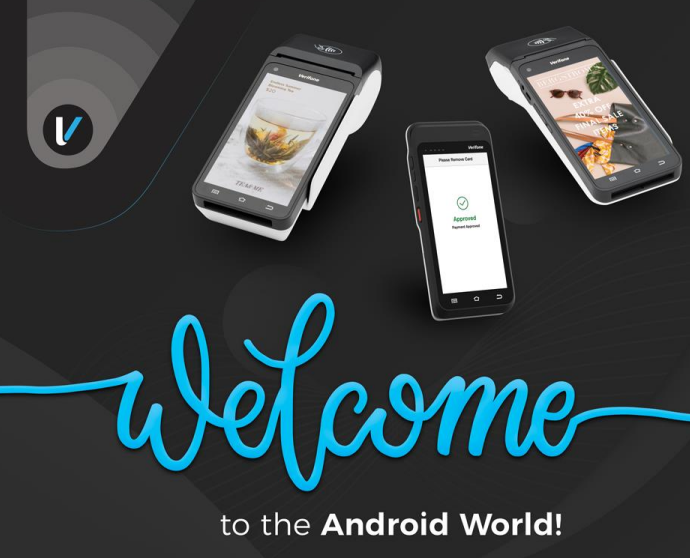

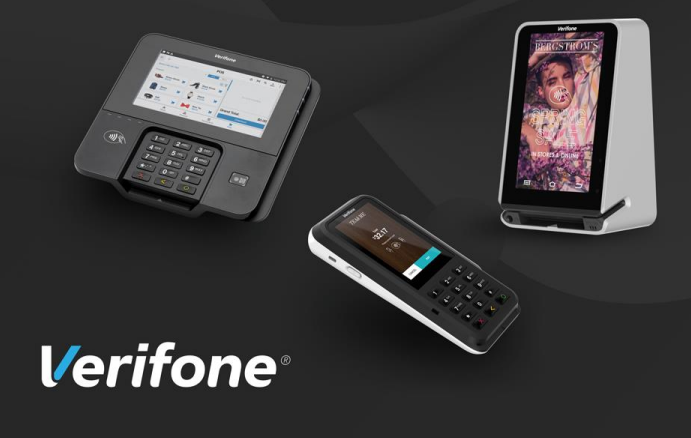

Verifone Gamme Android Memo utilisateur

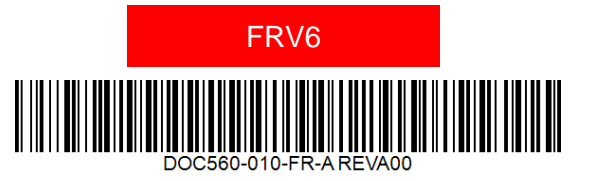

Votre terminal T650p est livré avec les applications obligatoires FRV6 en paiement proximité et sans contact soit : CB/VISA/MC/AMEX/UPI/JCB/DISCOVER

PRÉSENTATION DES TOUCHES DU CLAVIER

**ICONES** ACCES MENUS & RACCOURCIS

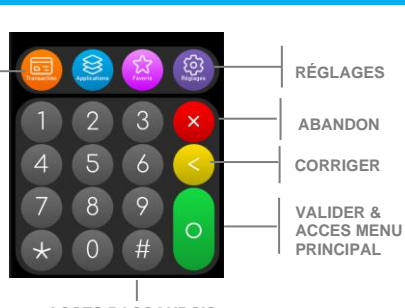

ACCES RACCOURCIS en appuyant sur #

# GÉNÉRATION DES TICKETS

La génération des tickets a été inversée sur FRV6 : Ticket Commercant 1. 2. Ticket Client

## EFFECTUER UNE TRANSACTION DE DÉBIT BANCAIRE AVEC UNE CARTE A PUCE

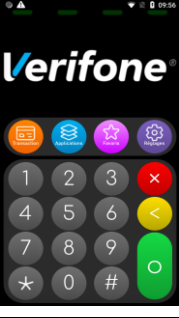

A partir de l'écran d'accueil, saisir directement

le montant de la transaction puis validez

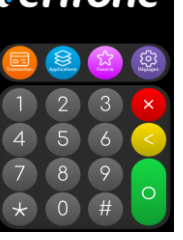

PAIEMENT PROXIMITE

DEBIT

MONTANT?

12,00 EUR

**E** 

2 3

5 6

8 9 Le montant de la transaction peut être transmis au terminal par la caisse enregistreuse. Le protocole utilisé est le protocole caisse V3.2 de l'Association du Paiement ; pour une configuration Ethernet : REGLAGES / CAISSE / PARAMETRES / CHOIX INTERFACE / ETHERNET)

La monnaie par défaut (ex. L'euro "EUR") est automatiquement sélectionnée.

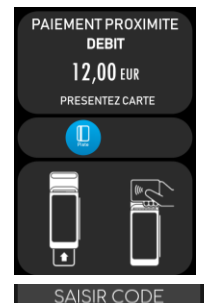

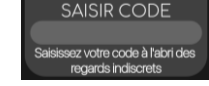

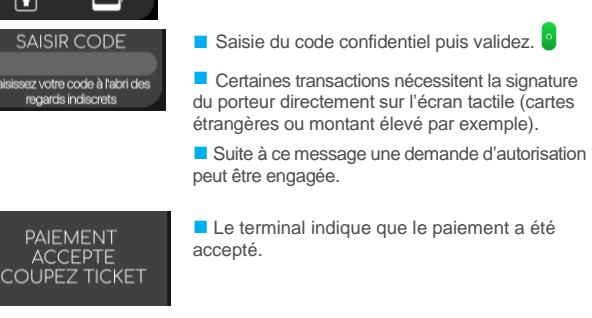

Le porteur est invité à présenter sa carte

émetteur. appui sur 🥌 avant la saisie du code.

puis validez.

Si le porteur souhaite changer d'organisme

# ÉFFECTUER UNE TRANSACTION DE DÉBIT BANCAIRE AVEC UNE CARTE A PISTE

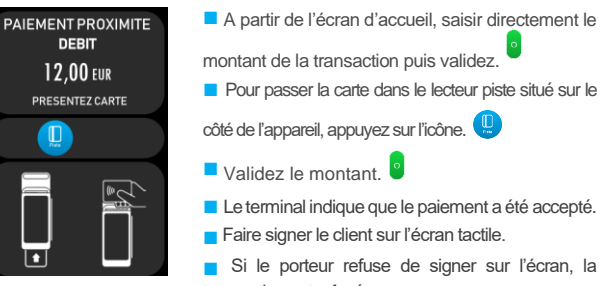

Validez le montant. Le terminal indique que le paiement a été accepté. Faire signer le client sur l'écran tactile. Si le porteur refuse de signer sur l'écran, la transaction est refusée. Pour certains acquéreurs, une saisie du code PIN

peut être requise lors de la demande d'autorisation.

### **DEMANDE D'AUTORISATION**

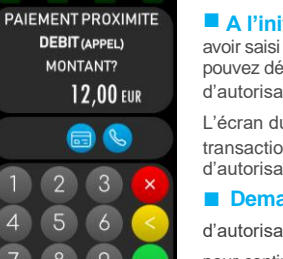

A l'initiative du commercant : Après avoir saisi le montant et avant de le valider, vous pouvez déclencher manuellement une demande d'autorisation en appuyant sur l'icône 🔇

L'écran du terminal affiche alors "(APPEL)". La transaction sera assortie d'une demande d'autorisation.

**Demande automatique :** Si la demande

d'autorisation n'aboutit pas, on peut forcer 🧧 pour continuer la transaction sans appel au centre d'autorisation selon le positionnement de la banque et sous la responsabilité du commerçant.

| ANNULER UI                                                        | NE TRANSACTION / CRÉDITER UN CLIENT                                                                                                    |
|-------------------------------------------------------------------|----------------------------------------------------------------------------------------------------|
| ( Menu Transaction (                                              | Sur l'écran d'accueil, appuyez sur Transaction.                                                                                                    |
| <ul> <li>Duplicata</li> <li>Annulation</li> <li>Crédit</li> </ul> | Sélectionnez ANNULATION ou CREDIT.                                                                                                    |
| PAIEMENT PROXIMITE<br>ANNULATION<br>MONTANT?<br>0,00 EUR          | Saisir le montant de la transaction à annuler ou créditer puis pour validez le montant.                                                                      |
| PAIEMENT PROXIMITE<br>ANNULATION<br>1,00 EUR                      | Introduire la carte du porteur dans le lecteur puc<br>ou passez celle-ci dans le lecteur piste.                                                              |
| PRESENTEZ CARTE                                                   | Pour annuler une transaction :                                                                                                    |
|                                                                   | Puis passez votre carte commerçant dans le<br>lecteur piste pour annuler (en haut de l'écrat<br>tactile).                                                    |
|                                                                   | Le montant de la transaction à annuler et le numéro de la carte du client s'affichent.                                                                       |
| (C) BANCAIRE                                                      | Le paiement est accepté, la carte du porteu<br>peut être retirée.                                                                                            |
| ANNULATION                                                        | Pour créditer un client :                                                                                                    |
| CARTE<br>COMMERCANT                                               | Même procédure que l'annulation, une fois le<br>montant validé et la carte du porteur inséré,                                                                |
| C ANNULATION                                                      | Passez votre carte commerçant dans le lecteu<br>de piste magnétique pour créditer.<br>(le numéro de la carte ne s'affiche pas contrairement<br>l'annulation) |
|                                                                   | Le paiement est accepté, la carte du porteur peu<br>être retirée.                                                                                            |
| 1,00 EUR<br>#############0007                                     |                                                                                                    |
| S BANCAIRE                                                        |                                                                                                    |
| PAIEMENT<br>ACCEPTE                                               |                                                                                                    |
| COUPEZ TICKET                                                     |                                                                                                    |